# 

| GROUP           | NUMBER         |  |
|-----------------|----------------|--|
| Body Electrical | 22-BE-002H     |  |
| DATE            | MODEL(S)       |  |
| MAY 2022        | PALISADE (LX2) |  |

## **Technical Service Bulletin**

**SUBJECT:** LX2 ICU UPDATE – HAPTIC MOTOR WARNING MESSAGE

**Description:** Certain 2019-2022MY Palisade (LX2) vehicles may display a haptic motor check on the cluster. This bulletin provides the procedure to update the Integrated Central Control Unit (ICU) software to resolve this condition.

ICU DTC Codes:

**B2473** (Haptic Warning System Open Circuit) **B2474** (Haptic Warning System Short to Ground)

**Applicable Vehicles:** Certain 2019-2022MY Palisade (LX2) vehicles equipped with haptic steering wheel feedback, produced from 4/10/2019 until 11/23/2021.

#### GDS Information: System Selection - ICU:

| Event # | Description                                             |
|---------|---------------------------------------------------------|
| 783     | 783.LX2 ICU S/W UPDATE FOR HAPTIC MOTOR WARNING MESSAGE |

#### Warranty Information:

| MODEL           | OP CODE  | OPERATION | OP TIME    | CAUSAL PART* | NATURE<br>CODE | CAUSE<br>CODE |
|-----------------|----------|-----------|------------|--------------|----------------|---------------|
| Palisade (I X2) | 91950E12 |           | 0.3 M/H    | 91950-xxxxx  | T72            | 773           |
|                 | 01000112 |           | 0.0 10//11 | 91951-xxxxx  | 172            | 220           |

**NOTE 1:** Normal Warranty Applies

\*NOTE 2: Refer to the applicable parts catalog for the full causal part number.

#### Service Procedure:

- 1. Perform GDS Mobile software update per TSB **15-GI-001**.
- 2. After successful completion of **ECM software update**, disconnect the power connector in the junction box located on the driver's side lower dash for 5 seconds, then reconnect it.

#### ICU UPDATE - HAPTIC MOTOR WARNING MESSAGE

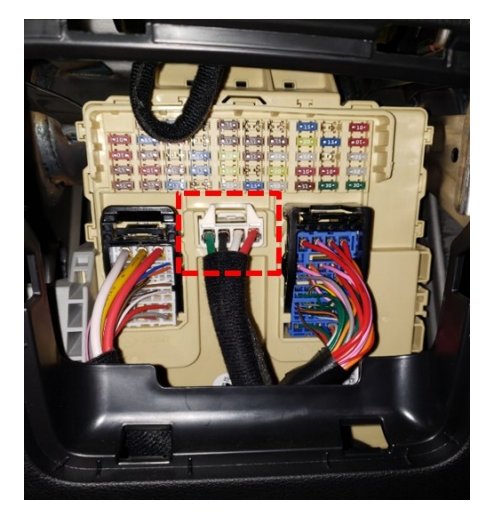

- 3. If necessary, reconnect GDS/VCI.
- 4. Check for Diagnostic Trouble Codes in **ALL** menus and erase any DTC.
- 5. Confirm normal vehicle operation.

# 

#### **GDS-M Vehicle Battery Low Voltage Warning:**

When the vehicle battery is lower than 12 volts, the GDS-M will trigger a Low Battery Voltage Warning. If this Warning occurs,

A. Connect the battery to a fully charged battery jump pack or GR8 charger using "Power Supply Mode" to continue the software update.

#### OR

B. Select "BACK" to exit the SW update. Then, start the engine and idle with the <u>headlights on for 20 minutes</u>. Return to the SW update after charging the battery.

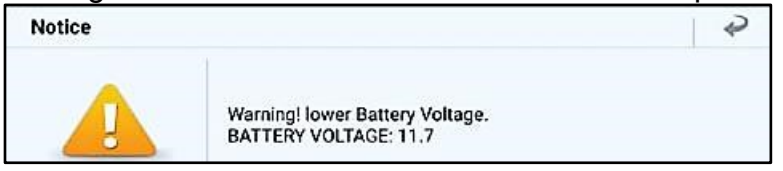

## NOTICE

#### You must initially perform GDS-M ICU Update in Auto Mode.

If the ICU Update starts but then fails in Auto Mode, perform the update in Manual Mode to recover.

# NOTICE

#### Precautions to take during upgrade:

- Perform upgrade with ignition switch in the ON position, but do not start the engine.
- Do not turn off the ignition switch.
- Turn off all vehicle lights and accessories (heater, A/C blower, radio, seat warmer, defroster, etc.).
- Do not disconnect any cables connected to the vehicle and scan tool.

#### ICU ROM Information Table:

| MODEL          |             | ROM ID                                       |      |  |
|----------------|-------------|----------------------------------------------|------|--|
| WODEL          | PART NUMBER | OLD                                          | NEW  |  |
| Palisade (LX2) | 91950-S8040 |                                              | 4.15 |  |
|                | 91950-S8220 | 4.01                                         |      |  |
|                | 91950-S8240 | 4.02                                         |      |  |
|                | 91950-S8260 | 4.03                                         |      |  |
|                | 91950-S8280 |                                              |      |  |
|                | 91950-S8041 | 4.04<br>4.10<br>4.11<br>4.12<br>4.13<br>4.14 |      |  |
|                | 91950-S8221 |                                              |      |  |
|                | 91950-S8241 |                                              |      |  |
|                | 91950-S8261 |                                              |      |  |
|                | 91950-S8281 |                                              |      |  |
|                | 91951-S8661 | 4 10                                         |      |  |
|                | 91951-S8771 | 4.11                                         |      |  |
|                | 91951-S8781 | 4.12                                         |      |  |
|                | 91951-S8791 | 4.13                                         |      |  |
|                | 91951-S8801 | 4.14                                         |      |  |

#### Manual Mode Password Table:

| MODEL          | MENU                      | PASSWORD |
|----------------|---------------------------|----------|
| Palisade (LX2) | LX2 ICU 91950/1-S8010~961 | 0415     |